## Tabella tipo firme

Questa tabella permette di definire i tipi firma da raccogliere come sottoscrittori o candidati. Rileva nell'esecuzione dei programmi del gruppo firmatari\_liste.

Selezionando **Nuovo** è possibile aggiungere un tipo firma compilando i campi necessari alla sua formattazione.

| PALC1 Home App Cen                                                                                                    | ter 🗙 Inserimento Firmatari 🗙                                                                                                    | Tabella Tipi Firme 🗡 |                                                                        |
|----------------------------------------------------------------------------------------------------|----------------------------------------------------------------------------------------------------|----------------------|------------------------------------------------------------------------|
| id* 1<br>Data Elezione* 09/06/202<br>età min. per 18<br>sottoscrizione                                                         | Descrizione* Elezioni Amministrativ                                                                                                    | e 2024               | Tipo Firma Aperta 🗹<br>Tipo Firma Candidati 🗌<br>Controllo Duplicati 🗹 |
| Tipo Controllo Firmatari<br>Tipi controllo firmatari<br>presenza su tipo collegio elettore<br>Tipo Collegio<br>Numero Collegio | presenza su elettorale<br>presenza su elettorale<br>presenza su anagrafe residenti<br>presenza su tipo collegio elettorale<br>presenza su elemento viario<br>presenza su archivio unico |                      |                                                                        |
| Elemento* 0 voci* 0                                                                                                    |                                                                                                    |                      |                                                                        |

## Procediamo:

- IN VERDE: diamo una descrizione al tipo firme, inseriamo la data delle elezioni e impostiamo il primo filtro che è l'età minima per la sottoscrizione.

- IN AZZURRO, si imposta il tipo firma, sottoscrittori/candidati e se vogliamo il controllo dei duplicati

- IN ROSSO, gli altri controlli che sono:
- A) se il firmatario è anche presente in elettorale come elettore
- B) se il firmatario è presente in anagrafe come residente, aire o temporaneo
- c) se il firmatario è presente in una via quindi se nei suoi dati è collegato ad un civico del viario
- D) se è presente in archivio unico come non residente
- E) se è collegato ad uno specifico collegio elettorale

Selezioniamo AGGIUNGI e inseriamo il tipo firma, di seguito poi possiamo inserirvi al suo interno i partiti, clic sul record e diventa giallo poi selezioniamo attraverso l'omonimo pulsante sulla destra l'inserimento delle liste:

Se non avete inserito record vi si aprirà una schermata nuova, selezionate nuovo e inserite le liste che intendono presentarsi:

Last update: 2024/03/21 guide:demografici:tabella\_tipo\_firme https://wiki.nuvolaitalsoft.it/doku.php?id=guide:demografici:tabella\_tipo\_firme&rev=1711008734 08:12

| bella Partiti                                                                |    |                |
|------------------------------------------------------------------------------|----|----------------|
| Id* 1 Descrizione* LISTA CIVICA 1 Tipo firma* 1 Elezioni Amministrative 2024 | ۶. | El<br>Aggiungi |
|                                                                              |    | Altra Ricerca  |
|                                                                              |    |                |

Inserite il nome della lista ed il tipo firma, quindi l'elezione, a cui appartiene: potete anche creare prima i tipi firme (europee; amministrative) poi creare tutti i partiti assegnandoli di volta in volta ad una o l'altra lista.

Selezionate aggiungi per inserire il record.

DOPO aver caricato il tipo firma selezionarlo e sulla destra premere PARTITI per caricare i nomi dei partiti legati a quel tipo firma

| Tota | Sa Tipi Firme 👘 |                 | REFIDE: PALL F |            | 10      | Ű |      | 00                | 2 |
|------|-----------------|-----------------|----------------|------------|---------|---|------|-------------------|---|
|      | Tipu Roma Aja   | Tigo Core olito | Literts mut.   | Benry      |         | i |      | B<br>TRADAR       |   |
| Q4   | -10178          |                 | PALCE          | 11.1221-00 | 03/0104 |   | - 54 | na Roesa          |   |
|      |                 |                 |                |            |         |   |      | <b>Q</b><br>Paret |   |

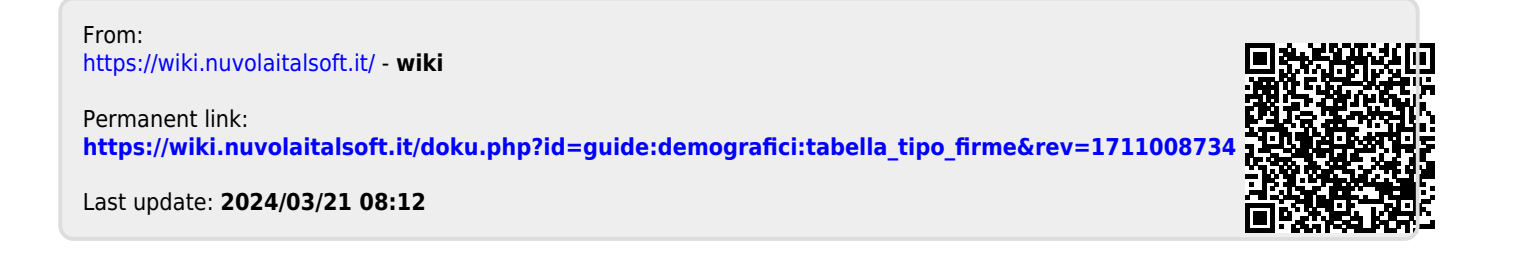